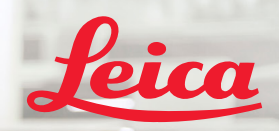

**BIOSYSTEMS** 

Aperio IGT 450 DX

# Aperio GT 450 DX Kurzanleitung

CE

#### Aperio GT 450 DX Kurzanleitung

Dieses Handbuch gilt für den Aperio GT 450 DX-Controller, die Aperio GT 450 DX-Konsole und die Aperio GT 450 DX SAM DX-Versionen 1.1 und höher.

#### Hinweis zum Urheberrecht:

Copyright © 2022 Leica Biosystems Imaging, Inc. Alle Rechte vorbehalten. LEICA und das Leica-Logo sind eingetragene Marken der Leica Microsystems IR GmbH. Aperio GT und GT 450 sind in den USA und ggf. anderen Ländern eingetragene Warenzeichen von Leica Biosystems Imaging, Inc. Andere Logos, Produkte und/oder Firmennamen können Marken der jeweiligen Eigentümer sein.

#### Kontaktinformationen – Leica Biosystems Imaging, Inc.

| Hauptsitz                                                                                                    | Kundenbetreuung                                                                                                    | Allgemeine Angaben                                                                                                    |
|----------------------------------------------------------------------------------------------------|----------------------------------------------------------------------------------------------------|----------------------------------------------------------------------------------------------------|
| Leica Biosystems Imaging, Inc.<br>1360 Park Center Drive<br>Vista, CA 92081<br>USA<br>Tel.: +1 (866) 478-4111 (gebührenfrei)<br>Direkte internationale TelNr.: +1 (760) 539-1100 | Bei Fragen oder Serviceanfragen kontaktieren<br>Sie Ihren örtlichen Supportvertreter.<br>https://www.leicabiosystems.com/service-support/technical-support/ | Tel. USA/Kanada: +1 (866) 478-4111 (gebührenfrei)<br>Direkte internationale TelNr.: +1 (760) 539-1100<br>E-Mail: ePathology@LeicaBiosystems.com |

| Bevollmächtigter Vertreter<br>der Europäischen Union |                                                                | Verantwortliche<br>Person in Großbritannien                                                                                    | Importeur |                                                                                               |                                                                                                    |
|------------------------------------------------------|----------------------------------------------------------------|----------------------------------------------------------------------------------------------------|-----------|-----------------------------------------------------------------------------------------------|----------------------------------------------------------------------------------------------------|
| EC REP                                               | CEpartner4U,<br>Esdoornlaan 13<br>3951 DB Maarn<br>Niederlande | Leica Microsystems (UK) Limited<br>Larch House, Woodlands Business Park<br>Milton Keynes, England,<br>Großbritannien, MK14 6FG |           | Leica Biosystems<br>Deutschland GmbH<br>Heidelberger Straße 17-19<br>69226 Nussloch (Germany) | Leica Microsystems (UK) Limited<br>Larch House, Woodlands Business Park<br>Milton Keynes, England,<br>Großbritannien, MK14 6FG |

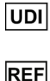

00815477020237, 00815477020389

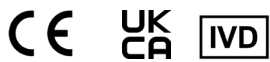

23GT450DXIVD, 23SAMSWDXIVD

## Inhalt

| 1. | EINLEITUNG                                   | . 5 |
|----|----------------------------------------------|-----|
|    | Hilfevideos                                  | . 5 |
|    | Handbücher                                   | . 5 |
|    | Übersicht des Scanners                       | . 6 |
|    | Übersicht der Touchscreen-Benutzeroberfläche | . 7 |
|    | Scan-Arbeitsablauf                           | . 8 |
|    | Karusselldrehung                             | . 9 |
|    | Wichtige Konzepte                            | 10  |
|    | Symbolverzeichnis                            | 11  |
| 2. | CHECKLISTEN FÜR DAS PRÄPARIEREN              |     |
|    | VON OBJEKTTRÄGERN                            | 12  |
|    | Objektträger                                 | 12  |
|    | Deckaläser                                   | 12  |
|    |                                              | • ~ |

| Übersicht des Scanners 6                      | Entladen von Racks aus dem Karussell 15        |
|-----------------------------------------------|------------------------------------------------|
| Übersicht der Touchscreen-Benutzeroberfläche7 | Scannen mit Priorität16                        |
| Scan-Arbeitsablauf 8                          | Scan-Status17                                  |
| Karusselldrehung9                             | Scan-Statistiken 18                            |
| Wichtige Konzepte10                           | Rackansicht19                                  |
| Symbolverzeichnis 11                          | Objektträgeransicht 20                         |
| CHECKLISTEN FÜR DAS PRÄPARIEREN               | Rack-Reihenfolge20                             |
| VON OBJEKTTRÄGERN 12                          | Rack-Warnhinweise21                            |
| Objektträger                                  | Gesamten Objektträger im ganzen Rack scannen22 |
| Deckgläser 12                                 | 4. WARTUNG 23                                  |
| Objektträgeretiketten                         | Wartungs-Checklisten23                         |
| Barcodes                                      | Täglich (empfohlen)23                          |

3. OBJEKTTRÄGER SCANNEN...... 13

Objektträger in das Rack laden...... 13 Racks ins Karussell laden ..... 14

|    | Alle sechs Monate                               | 23  |
|----|-------------------------------------------------|-----|
|    | Jährlich                                        | 23  |
|    | Scanner neu starten                             | 24  |
|    | Herunterfahren des Scanners                     | 24  |
| 5. | FEHLERBEHEBUNG                                  | 25  |
|    | Zusätzliche Ressourcen                          | 25  |
|    | Seriennummer und Firmwareversion                | 25  |
|    | Öffnen und Schließen der Scanner-Abdeckung      | 26  |
|    | Schieber wieder auf sichere Position einstellen | .27 |
|    | Sicherer Neustart nach einem Fehler             | 28  |
|    | Fehler und Lösungen                             | 29  |
|    | Gebrochene Objektträger im Scanner              | 42  |
| 6. | INDEX                                           | 43  |

### 4 | Inhalt

## Einleitung

Diese Anleitung enthält grundlegende Schritte für den Einsatz des Aperio GT 450 DX Digitalobjektträger-Scanners. Siehe unten für weitere Ressourcen.

Bitte sehen Sie sich die Videos (von der Touchscreen-Benutzeroberfläche aus zugänglich) an, bevor Sie mit dem Scanner arbeiten.

## Hilfevideos

Zugriff auf Schulungsvideos und diese Anleitung vom Touchscreen aus:

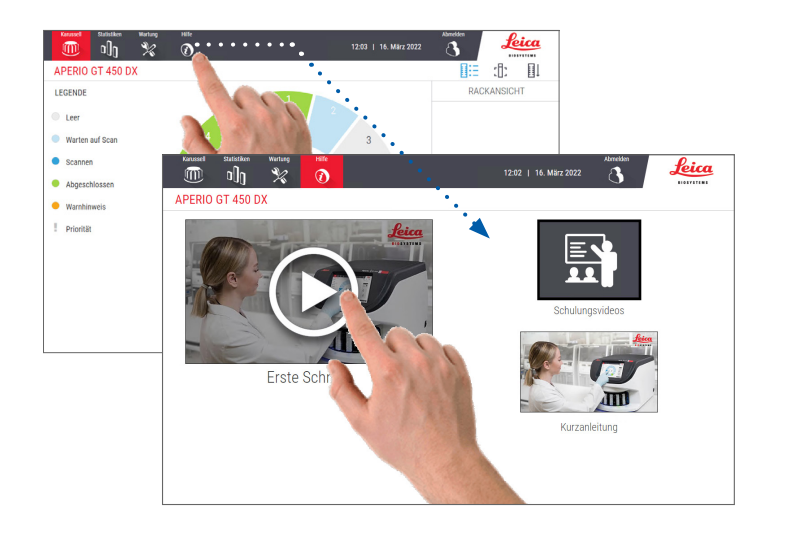

## Handbücher

Außer diesem Handbuch sind noch die folgenden Handbücher verfügbar:

- Benutzerhandbuch
- > IT-Manager- und Labor-Administratorhandbuch
- Technische Daten

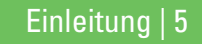

## Übersicht des Scanners

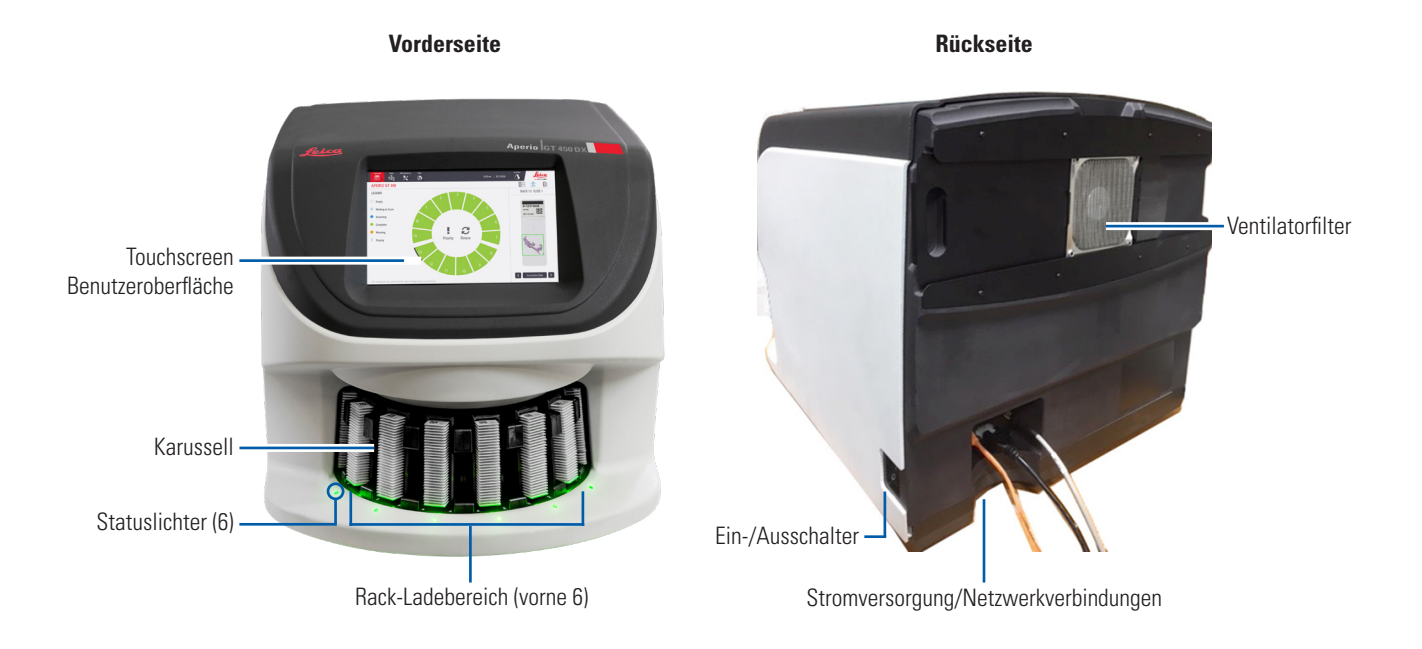

6 | Einleitung

## Übersicht der Touchscreen-Benutzeroberfläche

Das folgende Beispiel zeigt den Startbildschirm.

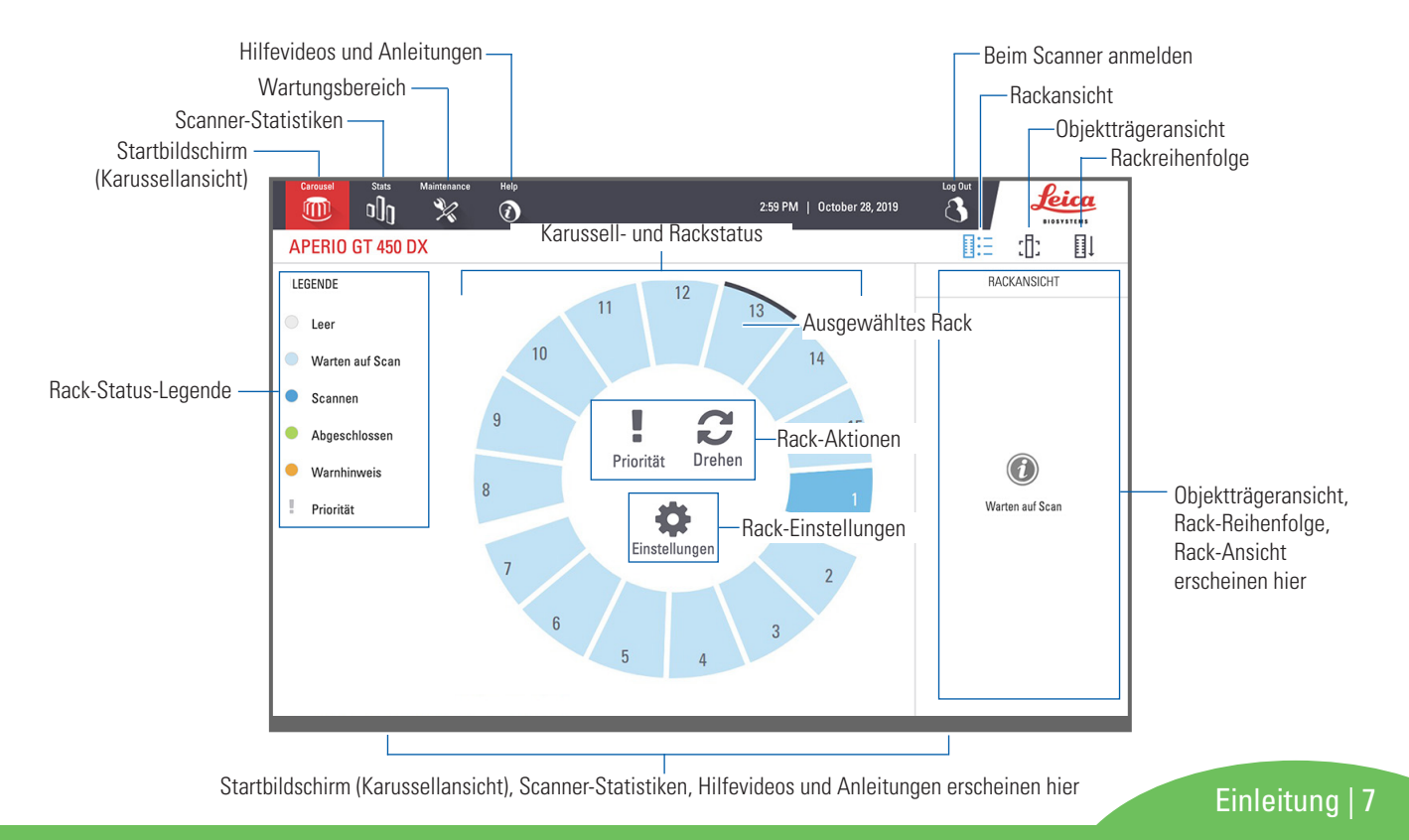

## Scan-Arbeitsablauf

Dieser Arbeitsablauf zeigt den Scan-Vorgang für ein Rack mit Objektträgern. Schritt-für-Schritt-Anweisungen finden Sie unter *"Objektträger scannen" auf Seite 13.* 

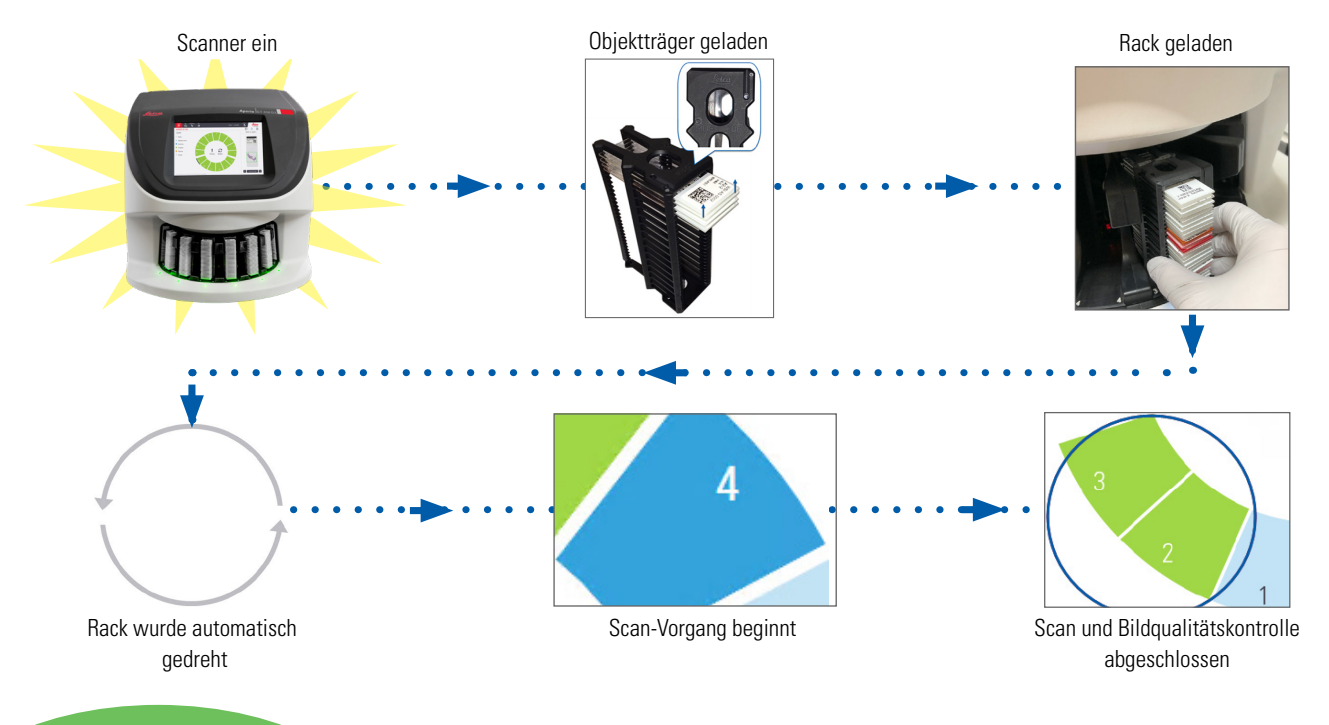

8 | Einleitung

### Karusselldrehung

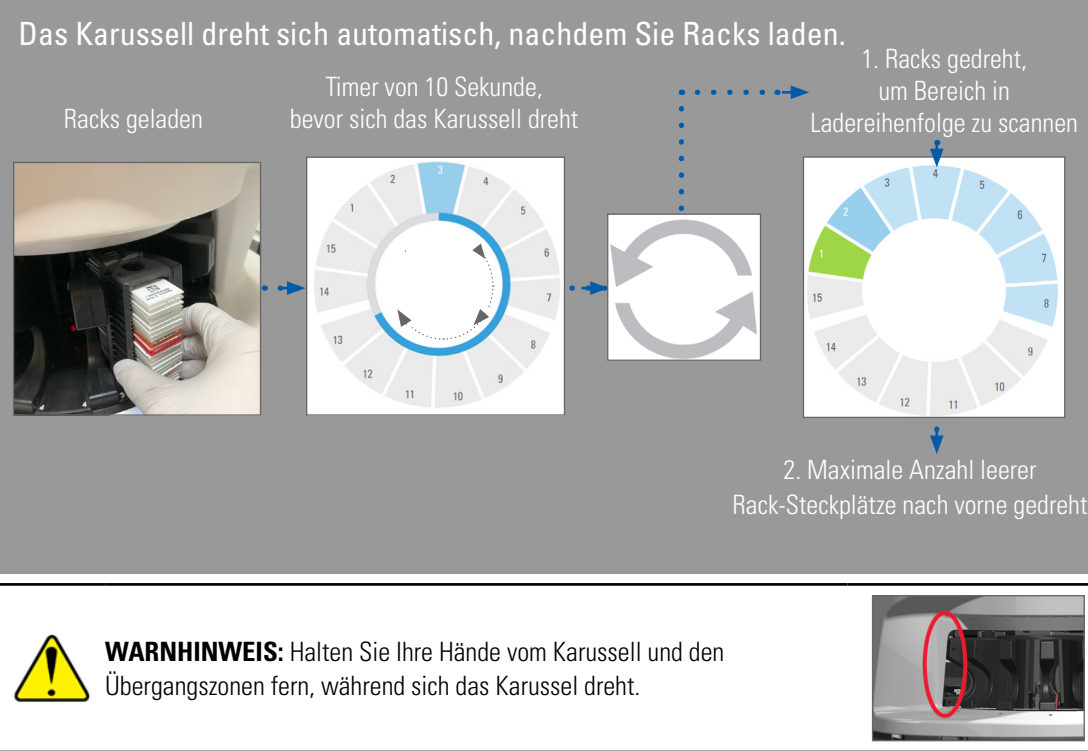

#### Sicherheitslichtvorhang

Ein unsichtbarer Sicherheitslichtvorhang erkennt Objekte im Ladebereich

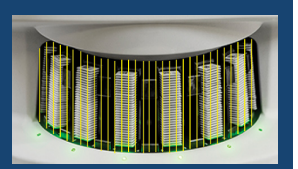

Wenn ein Objekt den Lichtvorhang durchbricht,

- dreht sich das Karussell nicht
- startet der 10-Sekunden-Timer erneut.

Einleitung | 9

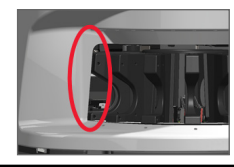

## Wichtige Konzepte

| Scanner-<br>Einstellungen            | Ihr Labor-Administrator legt die Scan-Einstellungen und PIN-Codes fest.                                                                                                    |  |
|--------------------------------------|----------------------------------------------------------------------------------------------------|--|
| Scan-<br>Vergrößerung                | Der Aperio GT 450 DX scannt immer mit 40-facher Vergrößerung.                                                                                                    |  |
| Rack-Scans                           | Alle Aktionen, z. B. das Festlegen der Priorität, werden immer für ein gesamtes Objektträger-Rack<br>(und nicht für einzelne Objektträger) festgelegt.                                                                                          |  |
| Bildqualität                         | Die Auto-Bildqualitätskontrollfunktion prüft automatisch die Bildqualität, während die Objektträger gescannt werden.<br>Wenn der Rack-Status grün ist, waren der Scan und die Bildqualitätskontrolle für alle Objektträger im Rack erfolgreich. |  |
| Kalibrierung eines<br>Objektträgers  | Jeder Objektträger wird kalibriert, wenn er gescannt wird.                                                                                                    |  |
| Kontinuierliches<br>Laden            | Der Aperio GT 450 DX ist ein Durchlaufscanner. Sie können ohne Unterbrechung neue Racks laden und abgeschlossene Racks entladen.                                                                                                    |  |
| Automatische<br>Karusselldrehung     | Das Karussell dreht die Racks automatisch. Detaillierte Informationen dazu finden Sie unter<br>"Karusselldrehung" auf Seite 9.                                                                                                    |  |
| Visuelle<br>Statusanzeigen           | Die Karussellansicht auf dem Touchscreen und die Statuslichter an der Vorderseite der Rack-Steckplätze zeigen den Echtzeitstatus an.                                                                                                    |  |
| PIN-Code/<br>Anmeldung<br>am Scanner | Falls der Scanner nach einem PIN-Code fragt, geben Sie den 5-stelligen Code ein, den Sie von Ihrem<br>Labor-Administrator erhalten haben.                                                                                                    |  |

10 | Einleitung

## Symbolverzeichnis

Die folgenden Symbole erscheinen in der Touchscreen-Benutzeroberfläche.

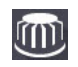

Karussell – Karussellansicht (Startbildschirm).

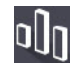

Statistiken – Scanner-Statistiken. (Siehe Seite 18.)

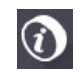

Hilfe – Schulungsvideos und Benutzerhandbücher.

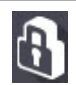

**Anmeldung** – Anmeldung am Scanner, wo Sie Ihren 5-stelligen PIN-Code eingeben.

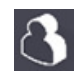

Abmelden – Sperren der Touchscreen-Oberfläche.

:[]:

**Objektträgeransicht** – Makrobild für den gescannten Objektträger. (Siehe Seite 20.)

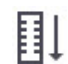

**Rack-Reihenfolge** – Scan-Reihenfolge für Racks. (Siehe Seite 20.)

**Rackansicht** – Scan-Status für jeden Objektträger im ausgewählten Rack. (Siehe Seite 19.)

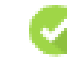

**Scan abgeschlossen** – Zeigt in der Rackansicht an, dass der Objektträger erfolgreich gescannt wurde, die Bildqualitätskontrolle bestanden hat und dass das Bild am festgelegten Bildspeicherort gespeichert wurde. (Siehe Seite 19.)

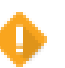

**Objektträger-Warnhinweis** – Warnt in der Rackansicht vor einem Problem mit einem Objektträger. (Siehe Seite 21.)

- 1
- **Prioritäts-Scan** Zeigt an der Rackposition in der Karussellansicht und in der Rackansicht die Prioritäts-Scan-Reihenfolge des Racks von 1 bis 3 an. (Siehe Seite 16.)

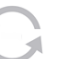

Drehen – Erscheint in der Touchscreen-

Benutzeroberfläche, wenn das Karussell gedreht wird.

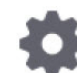

**Rack-Einstellungen** – werden in der Mitte der Karusselansicht angezeigt. Werden außerdem an der Rack-Position angezeigt, wenn die Rack-Einstellung übernommen wird. (Siehe Seite 22.)

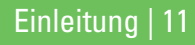

## Checklisten für das Präparieren von Objektträgern

## Objektträger

- Objektträger sind entsprechend den Anweisungen des Herstellers gefärbt.
- Objektträger sind sauber. Abwischen mit sauberem, flusenfreien Tuch (keine chemischen Reinigungsmittel).
- Kein Schmutz, Fingerabdrücke, Markierungen, Schrift, Extra-Eindeckmedien, Brüche, Sprünge oder Kratzer.
- Dbjektträger sind vollständig ausgehärtet (nicht "feucht").
- □ Keine Eindeckmedien rund um die Kanten des Objektträgers.
- □ Kein Gewebe auf den Kanten des Deckglases oder auf dem Etikett.
- □ Keine Farbreste rund um die Kanten des Objektträgers.

## Deckgläser

- Deckglas ist aufgetragen. Sie müssen Deckgläser mit dem Aperio GT 450 DX verwenden.
- Minimale Mengen von Eindeckmedium verwenden.
- □ Keine Luftblasen unter dem Deckglas.
- Deckglas steht nicht über die Seiten des Objektträgers heraus.
- Nur ein Deckglas pro Objektträger.

#### 12 | Präparieren von Objektträgern

## Objektträgeretiketten

- Nur ein Etikett pro Objektträger.
- Etiketten stehen nicht über die Kanten des Objektträgers hinaus.
- Etiketten bedecken kein Gewebe.
- Etiketten befinden sich nicht unter dem Deckglas.
- Etiketten sind fest angebracht.
- Etiketten sind nicht an der Unterseite des Objektträgers angebracht.

## Barcodes

- Barcode-Etiketten erfüllen die gleichen Anwendungsanforderungen wie Objektträger-Etiketten.
- Barcode-Etiketten sind nur im Etikettenbereich aufgebracht.
- Nur ein Barcode-Etikett pro Objektträger.
- □ Verwenden Sie nur unterstützte Barcode-Etiketten.
- □ Verwenden Sie nur hochwertige gedruckte Barcode-Etiketten.

## Objektträger scannen

Dieser Abschnitt beschreibt das Scannen von Objektträgern.

## Objektträger in das Rack laden

 Stellen Sie sicher, dass das Leica-Logo und der Text "SIDE UP" (OBERSEITE) auf dem Rack nach oben zeigen.

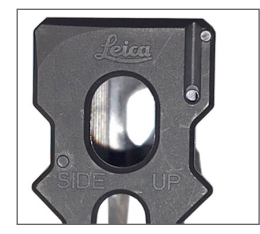

 Stellen Sie sicher, dass Etiketten auf dem Objektträger nach außen und oben zeigen.

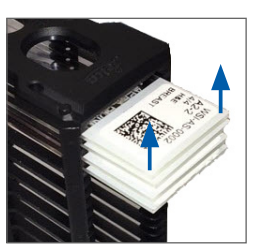

 Drücken Sie die Objektträger ins Rack, bis diese die Rückseite des Racks berühren.

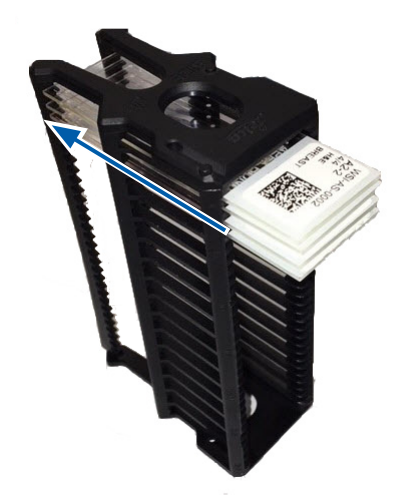

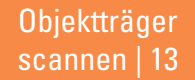

## Racks ins Karussell laden

Objektträger werden in der geladenen Reihenfolge gescannt.

- 1. Stecken Sie das beladene Rack in einen offenen Steckplatz des Karussells, wie auf Seite 13 gezeigt.
- 2. Drücken Sie das Rack vorwärts, bis es stoppt.

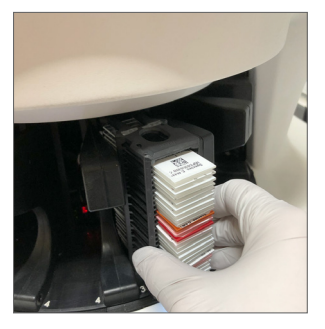

Wenn das Rack vollständig eingelegt wurde, hören Sie ein "Klicken" und die Rack-Position auf dem Startbildschirm wird hellblau.

- 3. Laden Sie weitere Racks nach Bedarf oder bis alle vorderen sechs Rack-Steckplätze voll sind.
- 4. Warten Sie, bis das Karussell weitere leere Rack-Steckplätze in den Ladebereich dreht.

- 5. Laden Sie weitere Racks nach Bedarf.
- 6. Wenn ein Rack erfolgreich gescannt wurde, wird der Rack-Status grün.

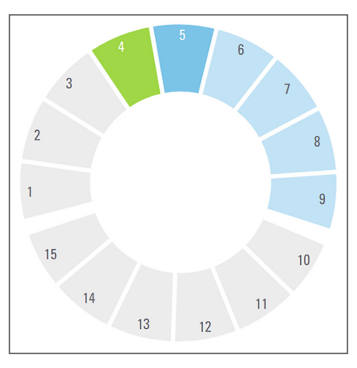

7. Sie können das abgeschlossene Rack nun entfernen und ein weiteres Rack laden.

14 | Objektträger scannen

### Entladen von Racks aus dem Karussell

1. Entfernen Sie das Rack aus dem Rack-Steckplatz.

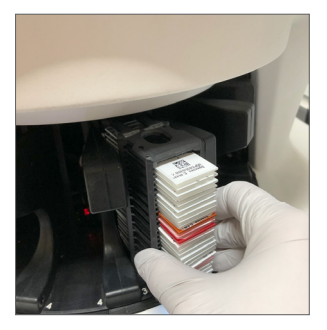

#### Um ein Rack zu entladen, das sich nicht im Ladebereich befindet:

1. Tippen Sie auf die Rack-Position.

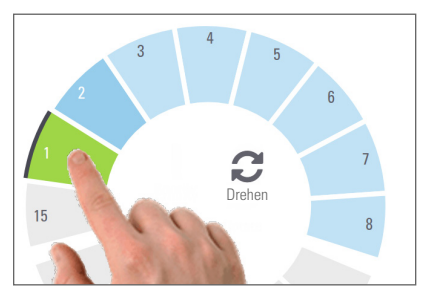

2. Tippen Sie auf **Drehen**, um das Rack in den Ladebereich zu drehen.

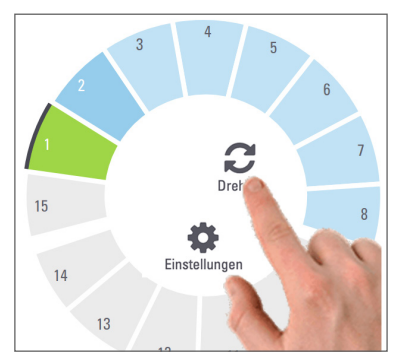

3. Nachdem das Rack nach vorne gedreht wurde, entfernen Sie vorsichtig das Rack.

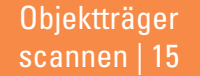

## Scannen mit Priorität

Verwenden Sie die Funktion Priorität, um ein oder mehrere Racks in der Scan-Warteschlange nach vorne zu bewegen. Sie können die Priorität für bis zu drei Racks auf einmal festlegen.

1. Tippen Sie auf die Rack-Position.

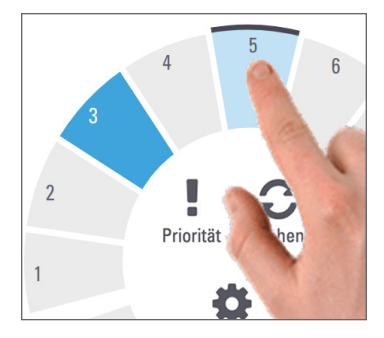

2. Tippen Sie auf **Priorität**.

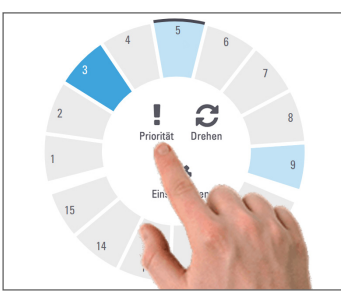

Das Symbol "Priorität" und die Nummer in der Scan-Warteschlange werden angezeigt.

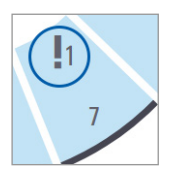

3. Um die Rack-Scan-Reihenfolge anzusehen, siehe Seite 19.

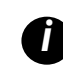

Um eine Priorität aufzuheben, müssen Sie das Rack entfernen.

16 | Objektträger scannen

## Scan-Status

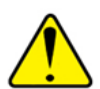

**VORSICHT:** Wenn Sie ein Rack entfernen müssen, bevor alle Objektträger im Rack gescannt wurden, notieren Sie sich den Status des Racks und der Objektträger. Nach dem Entfernen ist der Scan-Status nicht mehr verfügbar.

Um den Scan-Status eines Racks zu überprüfen:

1. Vergleichen Sie die Statusfarbe der Rack-Position mit der Legende:

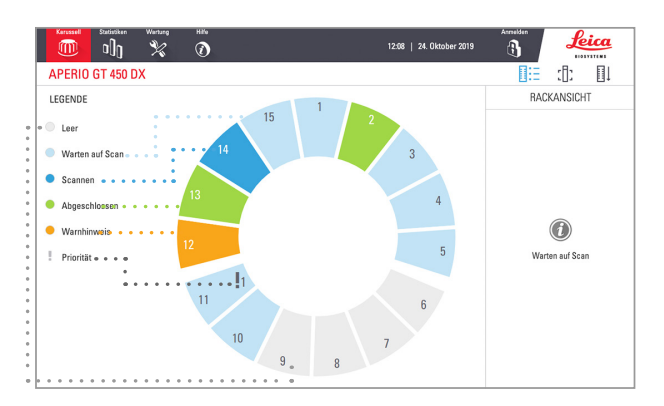

2. Die Rack-Status sind:

| Leer               | Rack ist leer und kann verwendet werden.                                                                                                    |
|--------------------|----------------------------------------------------------------------------------------------------|
| Abge-<br>schlossen | Alle Objektträger im Rack wurden erfolgreich<br>gescannt und haben die Bildqualitätskontrolle<br>bestanden. Gescannte Bilder werden am<br>festgelegten Ort gespeichert. |
| Scannen            | Das Rack wird derzeit gescannt.                                                                                                    |
| Warten auf<br>Scan | Das Rack wurde erfolgreich geladen und wartet auf seinen Scan.                                                                                                    |
| Warnhin-<br>weis   | Es gibt ein Problem mit einem oder mehreren<br>Objektträgern im Rack. Siehe Seite 21.                                                                                   |
| Priorität          | Das Rack ist für den Prioritäts-Scan<br>vorgesehen (siehe Seite 16).                                                                                                    |

#### Rack-Fehler in aktuellem Scan.

Falls bei mindestens einem Objektträger im aktuell gescannten Rack ein Fehler auftritt, pulsiert die Rack-Position blau und orange. Siehe Seite 21.

> Objektträger scannen | 17

## Scan-Statistiken

Um die Scan-Statistiken anzuzeigen, tippen Sie auf **Statistiken**. Um den Zeitraum der Statistiken auszuwählen, tippen Sie auf die Tasten über dem Diagramm.

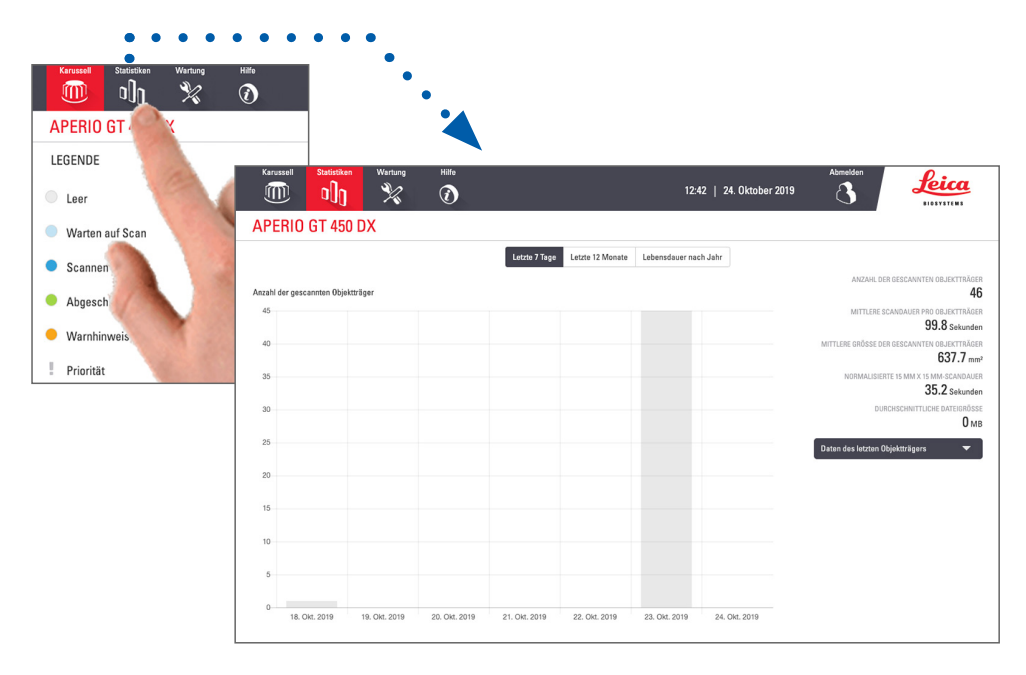

18 | Objektträger scannen

## Rackansicht

1. Tippen Sie auf das Symbol **Rackansicht** um den Scan-Status für jeden Objektträger im Rack anzuzeigen.

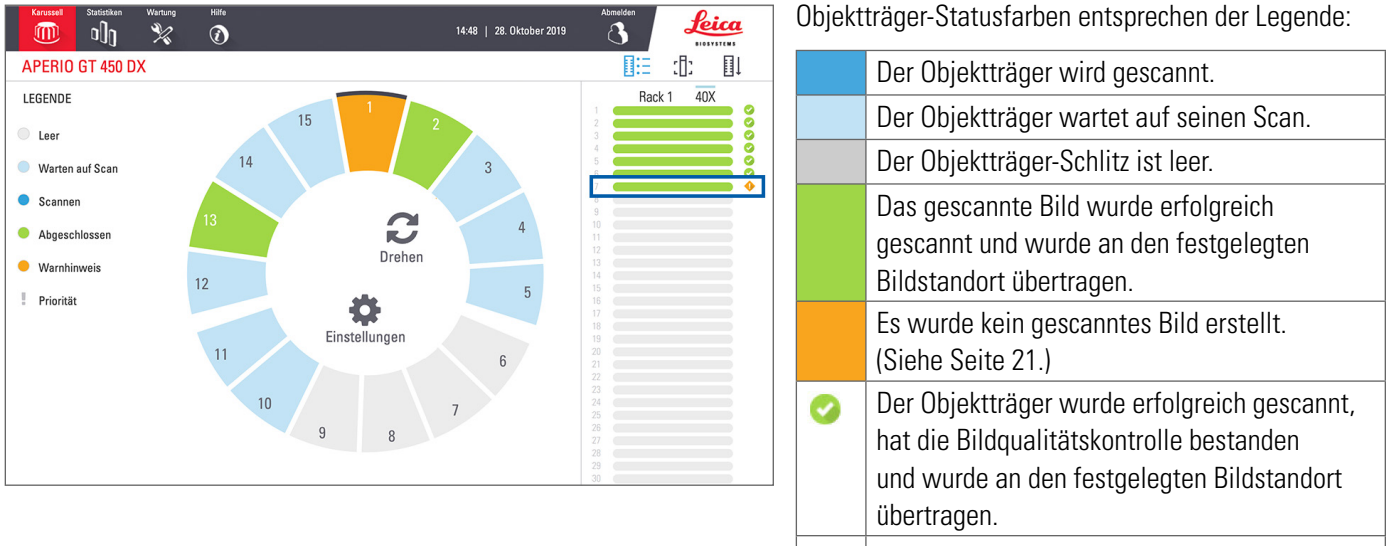

• Für den Objektträger liegt ein Warnhinweis vor. (Siehe Seite 21.)

Objektträger

## Objektträgeransicht

- 1. Wählen Sie das Rack durch Tippen auf den Touchscreen.
- 2. Tippen Sie auf das Symbol **Objektträgeransicht**, um einzelne Bilder des gewählten Racks anzuzeigen.

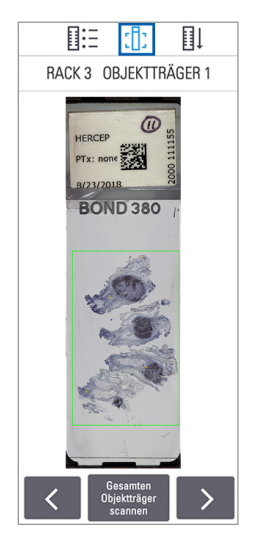

20

Objektträger scannen

- Tippen Sie auf und , um die anderen Objektträger im Rack anzuzeigen.
- Falls sich Gewebe außerhalb des Scanbereichs (dem grünen Rahmen) befindet, können Sie auf Gesamten
  - **Objektträger scannen** tippen, um den gesamten Objektträger erneut zu scannen.
- Falls beim Scannen des Objektträgers ein Fehler auftritt, wird eine Meldung angezeigt. (Siehe Seite 21.)

## Rack-Reihenfolge

1. Tippen Sie auf das Symbol **Rack-Reihenfolge**, um die Scan-Reihenfolge der Racks anzuzeigen.

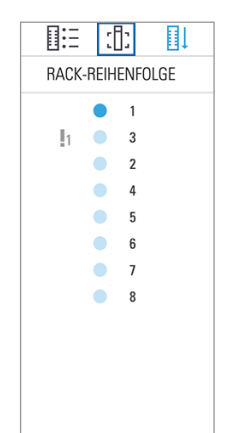

- Die Racks werden in der Liste in Scan-Reihenfolge angezeigt.
- Der Scan-Status wird für jedes Rack angegeben.
- In diesem Beispiel ist für Rack 3 die Priorität eingestellt.

## **Rack-Warnhinweise**

Eine orangefarbene Rack-Position zeigt ein Problem mit dem Rack oder einem oder mehreren Objektträgern im Rack an.

- 1. Tippen Sie, um die Rack-Position mit dem Warnhinweis auszuwählen.
- 2. Sehen Sie sich die Fehlermeldung und -nummer an und gehen Sie zu *"Fehler und Lösungen" auf Seite 29.*

#### Probleme mit Racks:

Fehlermeldung und -nummer werden angezeigt.

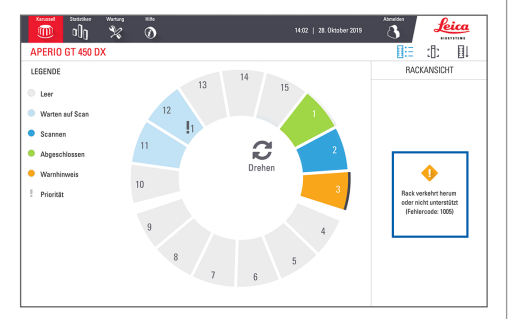

#### Probleme mit Objektträgern:

Ein orangefarbenes Warnsymbol in der Rackansicht zeigt einen Objektträger-Fehler an.

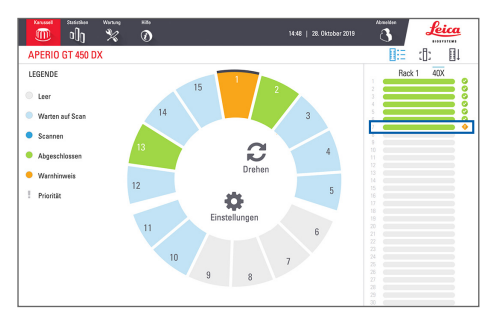

Objektträger-Fehlermeldung und -nummer werden in der Objektträgeransicht angezeigt.

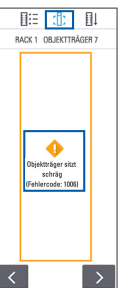

Objektträger scannen | 21

## Gesamten Objektträger im ganzen Rack scannen

Mit dieser Funktion können Sie die Gesamtbereiche aller in einem Rack vorhandenen Objektträger scannen.

- 1. Bestücken Sie das Rack nur mit Objektträgern, für die ein Scan des gesamten Objektträgerbereichs erforderlich ist.
- 2. Laden Sie das Rack ins Karussell.
- 3. Tippen Sie, um die Rack-Position auszuwählen.
- Tippen Sie auf Einstellungen und tippen Sie anschließend auf Gesamten Objektträger scannen.

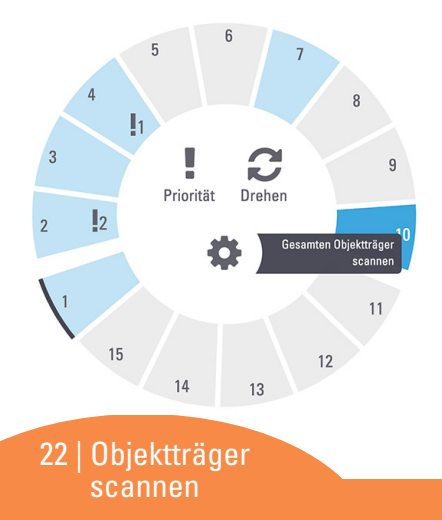

 Dadurch wird die Option Gesamten Objektträger scannen ausgewählt und das Symbol Einstellungen wird an der Rack-Position angezeigt.

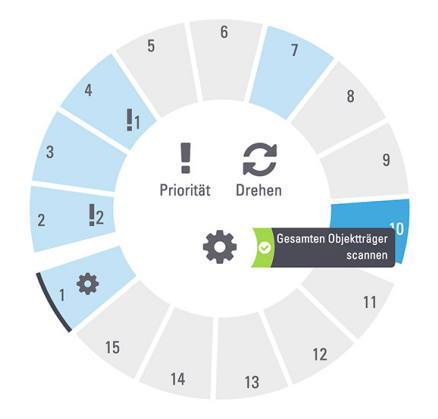

## Wartung

## Wartungs-Checklisten

Um die Scanner-Leistung und die Bildqualität zu maximieren, folgen Sie diesem empfohlenen Wartungszeitplan.

## Täglich (empfohlen)

Scanner neu starten.
(Siehe Seite 24.)

## Alle sechs Monate

- Reinigung des Objektivs und der Komponenten der Köhler-Beleuchtung
- □ Reinigung des Objektträgertischs
- Reinigung des Karussells
- □ Reinigung der Objektträger-Racks
- □ Reinigung des Ventilatorfilters
- Reinigung des Touchscreens
- Reinigung der Scanner-Abdeckung

Die halbjährlichen Wartungsvorgänge sind im Benutzerhandbuch Ihres Scanners im Kapitel "Wartung" beschrieben.

## Jährlich

Jährlicher Wartungsbesuch durch den Technikdienst von Leica Biosystems. (Kontaktieren Sie Leica Biosystems für eine Terminvereinbarung. Siehe Seite 2 für Kontaktdaten.)

### Scanner neu starten

Starten Sie den Scanner im Rahmen der Wartung einmal täglich neu.

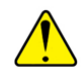

**VORSICHT:** Das Neustarten des Scanners mit einem Objektträger auf dem Tisch kann den Objektträger beschädigen.

- 1. Stellen Sie sicher, dass alle Racks entladen sind, keine Objektträger gescannt werden und keine Fehler angezeigt werden.
- 2. Tippen Sie auf Wartung, dann auf Scanner neu starten.

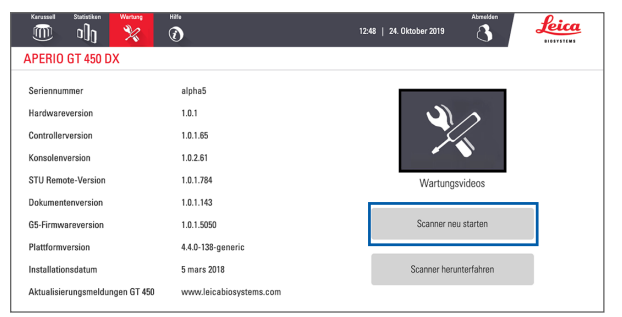

Sie können den Scanner erneut verwenden, nachdem die Initialisierung abgeschlossen ist und der Startbildschirm angezeigt wird.

## Herunterfahren des Scanners

Folgen Sie diesem Verfahren, um den Scanner sicher auszuschalten.

1. Tippen Sie in der Touchscreen-Benutzeroberfläche auf Wartung.

| Karussell Statistiken Wartung ( | нњ<br>Э                 | 12:48   24. Oktober 2019 |
|---------------------------------|-------------------------|--------------------------|
| APERIO GT 450 DX                |                         |                          |
| Seriennummer                    | alpha5                  |                          |
| Hardwareversion                 | 1.0.1                   |                          |
| Controllerversion               | 1.0.1.65                |                          |
| Konsolenversion                 | 1.0.2.61                |                          |
| STU Remote-Version              | 1.0.1.784               | Wartungsvideos           |
| Dokumentenversion               | 1.0.1.143               |                          |
| G5-Firmwareversion              | 1.0.1.5050              | Scanner neu starten      |
| Plattformversion                | 4.4.0-138-generic       |                          |
| Installationsdatum              | 5 mars 2018             | Scanner herunterfahren   |
| Aktualisierungsmeldungen GT 450 | www.leicabiosystems.com |                          |

- 2. Tippen Sie auf Scanner herunterfahren.
- Nachdem der Touchscreen schwarz wird, schalten Sie den Scanner mit dem An-/Ausschalter aus.

24 | Wartung

## Fehlerbehebung

Dieser Abschnitt beschreibt einige der häufigsten Probleme und deren Lösungen. Eine umfassende Liste aller Probleme mit Hinweisen zur Fehlerbehebung finden Sie im Benutzerhandbuch des Scanners.

### Zusätzliche Ressourcen

- Das Benutzerhandbuch Ihres GT 450 DX Scanners enthält ein umfangreiches Kapitel "Fehlerbehebung".
- Die in der Touchscreen-Benutzeroberfläche verfügbaren Wartungsvideos enthalten häufige Fehlerbehebungsverfahren. Tippen Sie auf Wartung und dann auf Wartungsvideos.

## Seriennummer und Firmwareversion

Sie benötigen die Seriennummer und die aktuelle Softwareversion, wenn Sie den technischen Kundendienst von Leica Biosystems anrufen.

- Tippen Sie auf Wartung auf dem Touchscreen, um die Seriennummer, Firmwareversion und andere Systeminformationen anzuzeigen.
- Die Seriennummer und die Firmwareversion sind auch in der Client-Anwendungssoftware Scanner Administration Manager DX (SAM) verfügbar. Siehe das IT-Manager- und Labor-Administratorhandbuch Ihres Scanners.

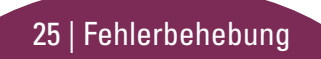

## Öffnen und Schließen der Scanner-Abdeckung

Sie müssen die Abdeckung öffnen, um bestimmte Wartungs- und Fehlerbehebungsaufgaben durchzuführen. Detaillierte Anweisungen zum Öffnen und Schließen des Scanners finden Sie im Benutzerhandbuch des Scanners.

#### Öffnen der Abdeckung

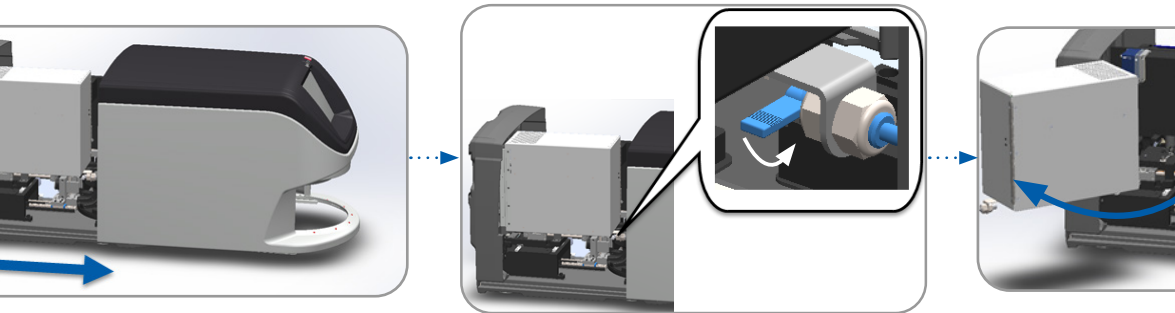

#### Schließen der Abdeckung

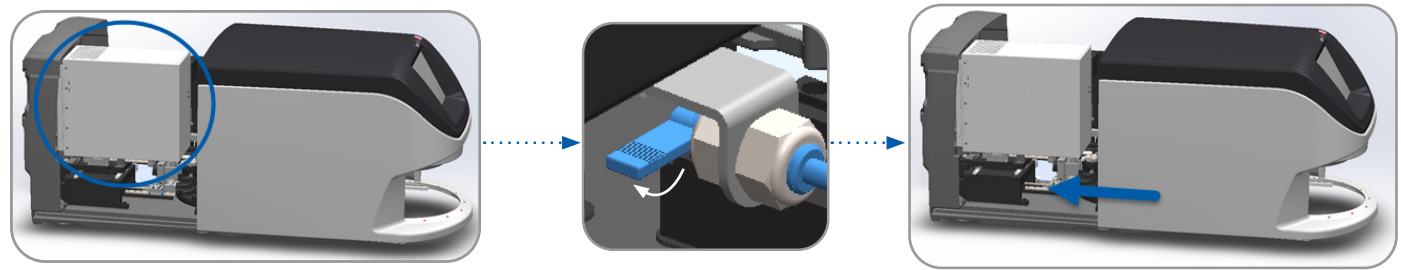

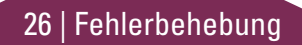

## Schieber wieder auf sichere Position einstellen

Folgen Sie diesen Schritten, wenn das Fehlerbehebungsverfahren Sie auffordert, den Schieber in die sichere Position zurückzubringen.

1. Richten Sie die Schieberzähne an den Rillen des Objektträgertischs aus:

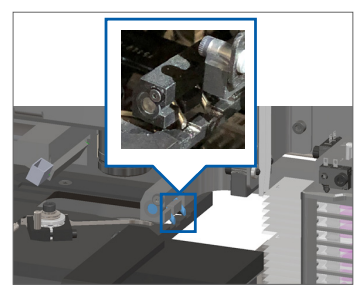

 Halten Sie den Schieber in einem der in Blau eingekreisten Bereiche fest, vermeiden Sie dabei die LED und das Objektiv.

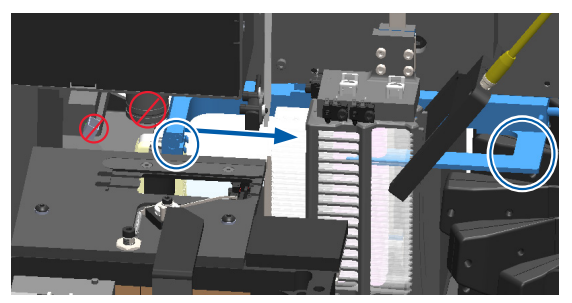

2. Schieben Sie den Tisch zur Rückseite des Scanners:

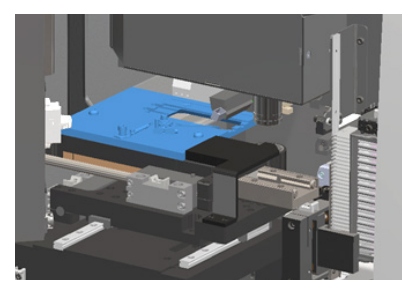

4. Schieben Sie den Schieber wie dargestellt zur Vorderseite des Scanners.

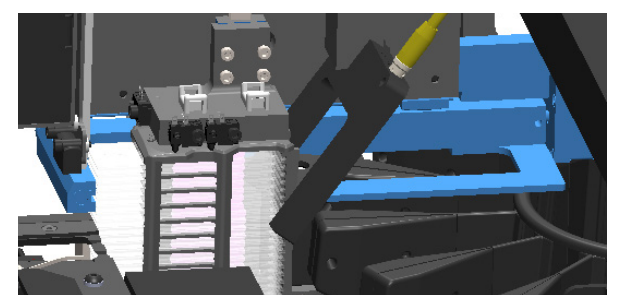

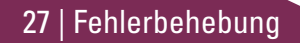

### Sicherer Neustart nach einem Fehler

Einige Verfahren fordern Sie dazu auf, den Scanner neu zu starten. Ein Neustart des Scanners initialisiert den Controller und fährt den Tisch und den AutoLoader in ihre jeweilige Startposition. Bevor Sie den Scanner neu starten, müssen Sie sicherstellen, dass sich kein Objektträger auf dem Tisch befindet.

- 1. Öffnen Sie die Abdeckung und legen Sie den Innenraum frei (siehe Seite 26).
- Überprüfen Sie, ob sich ein Objektträger auf dem Tisch oder teilweise auf dem Tisch befindet.
- Entfernen Sie vorsichtig den Objektträger vom Tisch, ohne die umliegenden Komponenten zu berühren.

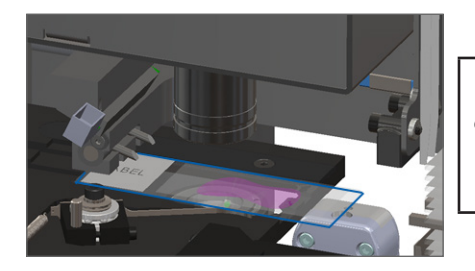

**VORSICHT:** Das Neustarten des Scanners mit einem Objektträger auf dem Tisch kann den Objektträger beschädigen.

- 4. Schieben Sie den Schieber wie in *"Schieber wieder auf sichere Position einstellen" auf Seite 27* dargestellt in die zurückgezogene (sichere) Position zurück.
- 5. Schließen Sie die VPU und die Scanner-Abdeckung (siehe Seite 26).
- 6. Tippen Sie in der Touchscreen-Benutzeroberfläche auf Wartung und dann auf Scanner neu starten.

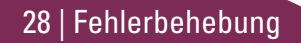

### Fehler und Lösungen

**VORSICHT:** Wenn Sie ein Rack entfernen müssen, bevor alle Objektträger im Rack gescannt werden, notieren Sie sich zunächst den Status des Racks und der Objektträger. Nach dem Entfernen ist der Scan-Status nicht mehr verfügbar. Wenn eine Fehlermeldung den Rack- und Objektträgerstatus verdeckt, können Sie die Fehlermeldung minimieren, indem Sie auf — in der oberen rechten Ecke des Meldungsfensters tippen.

#### Fehlercode 1000

#### **Interner Fehler**

- 1. Öffnen Sie die Abdeckung und legen Sie den Innenraum frei (siehe Seite 26).
- 2. Machen Sie Fotos von jeglicher Blockade für den technischen Kundendienst von Leica Biosystems.
- Überprüfen Sie, ob sich ein Objektträger auf dem Tisch oder teilweise auf dem Tisch befindet.
- Entfernen Sie vorsichtig den Objektträger vom Tisch, ohne die umliegenden Komponenten zu berühren.

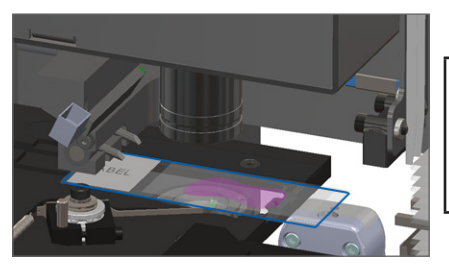

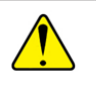

**VORSICHT:** Das Neustarten des Scanners mit einem Objektträger auf dem Tisch kann den Objektträger beschädigen.

29 | Fehlerbehebung

- 5. Falls der Schieber ausgefahren ist, ziehen Sie den Schieber wie in *"Schieber wieder auf sichere Position einstellen" auf Seite 27* beschrieben in die sichere Position zurück.
- 6. Schließen Sie die VPU und die Scanner-Abdeckung (siehe Seite 26).
- 7. Tippen Sie auf Scanner neu starten und warten Sie, bis der Scanner den Neustart abgeschlossen hat.

#### Scanner kann sich nicht initialisieren

- 1. Öffnen Sie die Abdeckung und legen Sie den Innenraum frei (siehe Seite 26).
- Überprüfen Sie, ob sich ein Objektträger auf dem Tisch oder teilweise auf dem Tisch befindet.
- Entfernen Sie vorsichtig den Objektträger vom Tisch, ohne die umliegenden Komponenten zu berühren.

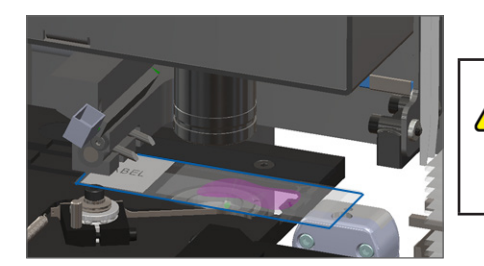

**VORSICHT:** Das Neustarten des Scanners mit einem Objektträger auf dem Tisch kann den Objektträger beschädigen.

- 4. Falls der Schieber ausgefahren ist, ziehen Sie den Schieber wie in *"Schieber wieder auf sichere Position einstellen" auf Seite 27* beschrieben in die sichere Position zurück.
- 5. Schließen Sie die VPU und die Scanner-Abdeckung (siehe Seite 26).
- 6. Fahren Sie den Scanner herunter, indem Sie die Schritte auf Seite 24 befolgen.
- 7. Schalten Sie den Scanner ein und warten Sie, bis der Initialisierungsvorgang abgeschlossen ist.

#### Karussell kann sich nicht drehen.

1. Überprüfen Sie den Rack-Ladebereich und die Übergangszone (innen/außen) auf unerwartete Objekte:

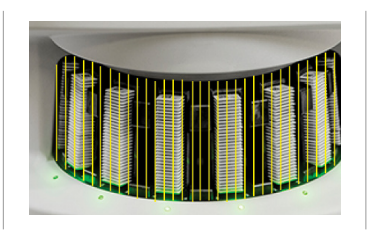

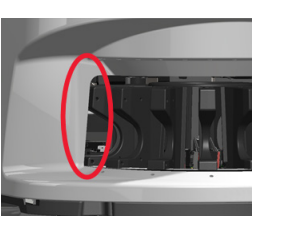

- 2. Stellen Sie sicher, dass das Leica-Logo nach oben und aus dem Rack heraus zeigt und dass die Racks vollständig ins Karussell eingelegt sind.
- **3.** Stellen Sie sicher, dass alle Objektträger vollständig in die Racks eingelegt sind.
- 4. Suchen Sie nach anderen Hindernissen im Rack-Ladebereich.
- 5. Falls keine Hindernisse vorhanden sind und sich das Karussell immer noch nicht dreht, folgen Sie den Schritten in *"Sicherer Neustart nach einem Fehler" auf Seite 28.*

#### Fehlercode 1003

## Karussell kann sich nicht drehen. Karussell-Klemmpunkt blockiert.

1. Überprüfen Sie den Rack-Ladebereich und die Übergangszone (innen/außen) auf unerwartete Objekte:

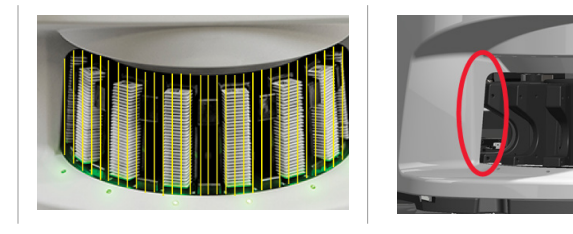

2. Falls keine Hindernisse vorhanden sind und sich das Karussell immer noch nicht dreht, folgen Sie den Schritten in *"Sicherer Neustart nach einem Fehler" auf Seite 28.* 

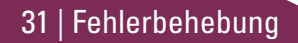

#### Rack kann nicht verarbeitet werden

- 1. Stellen Sie sicher, dass das Rack korrekt eingelegt ist. (Siehe Seite 14.)
- 2. Entfernen Sie das Rack und überprüfen Sie:
  - Sie verwenden ein unterstütztes Rack.
  - Das Rack ist nicht beschädigt.
- Überprüfen Sie, ob der Fehler nur mit einem Rack auftritt. Falls der Fehler mit mehreren Racks auftritt, kontaktieren Sie den technischen Kundendienst von Leica Biosystems.
- 4. Falls das Rack unterstützt wird und nicht beschädigt ist, legen Sie es erneut zum Scannen in das Karussell ein.
- 5. Wenn der Scanner das Rack immer noch nicht verarbeiten kann, wenden Sie sich an den technischen Kundendienst von Leica Biosystems.

#### Fehlercode 1006

## Ein oder mehrere Objektträger im Rack können nicht verarbeitet werden

- Tippen Sie auf das Rack mit dem Fehler und tippen Sie auf **Rackansicht**, um zu identifizieren, welcher Objektträger den Fehler verursacht.
- 2. Tippen Sie auf **Objektträgeransicht**, um das Makrobild des Objektträgers anzusehen und überprüfen Sie Folgendes:
- 3. Gehen Sie zu *"Objektträger-Fehlermeldungen für Fehlercode 1006" auf Seite 33* und folgen Sie den Schritten für diesen spezifischen Fehler.

#### Objektträger-Fehlermeldungen für Fehlercode 1006

Nachdem Sie den fehlerhaften Objektträger identifiziert haben, führen Sie die folgenden Schritte aus.

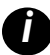

Sie können einige Fehlermeldungen vorübergehend ausblenden, indem Sie auf das **x** in der rechten oberen Ecke tippen.

| Fehlermeldung | Au | szuführende Schritte                                                                                                    |  |  |
|---------------|----|----------------------------------------------------------------------------------------------------|--|--|
| Objektträger  | 1. | . Entfernen Sie das Rack aus dem Karussell.                                                                                                    |  |  |
| sitzt schräg  | 2. | Finden und entfernen Sie den Objektträger, der zwischen mehreren Rack-Steckplätzen gekippt steht.                                                     |  |  |
|               | 3. | Setzen Sie den Objektträger zum Scannen in ein neues Rack ein und achten Sie darauf, dass er waagerecht<br>in einem Schlitz liegt.                    |  |  |
|               | 4. | Setzen Sie das Rack zum Scannen wieder in einen leeren Rack-Steckplatz ein.                                                                           |  |  |
| Kein Barcode  | 1. | Überprüfen Sie, ob die Objektträger und das Rack korrekt eingelegt sind.                                                                              |  |  |
|               | 2. | Stellen Sie sicher, dass die Barcodes den Spezifikationen und den im Scanner-Benutzerhandbuch<br>beschriebenen Mindestqualitätsanforderungen genügen. |  |  |
| Kein Gewebe   | 1. | Stellen Sie sicher, dass sich Gewebe auf dem Objektträger befindet.                                                                                   |  |  |
|               | 2. | Notieren Sie sich die Objektträger-Nummer.                                                                                                    |  |  |
|               | 3. | Drehen und entfernen Sie das Rack, um auf den Objektträger zuzugreifen.                                                                               |  |  |
|               | 4. | Nehmen Sie den Objektträger aus dem Rack und reinigen Sie ihn anschließend.                                                                           |  |  |
|               | 5. | Setzen Sie den Objektträger erneut in ein neues Rack ein und scannen Sie ihn erneut.                                                                  |  |  |
|               | 6. | Wenn das Problem weiterhin besteht, suchen Sie nach Fehlern bei der Präparation der Objektträger.                                                     |  |  |

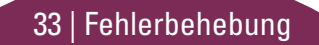

| Fehlermeldung  | Aus | zuführende Schritte                                                                                                    |
|----------------|-----|----------------------------------------------------------------------------------------------------|
| Kein           | 1.  | Überprüfen Sie, ob die Objektträger und das Rack korrekt eingelegt sind. Siehe Seite 13.                                                                                                    |
| Makrofokus     | 2.  | Stellen Sie sicher, dass der Objektträgertisch sauber ist.                                                                                                    |
|                | 3.  | Überprüfen Sie die Farbqualität.                                                                                                    |
|                | 4.  | Stellen Sie sicher, dass der Objektträger und das Deckglas den in den Spezifikationen des Scanners<br>beschriebenen Anforderungen genügen.                                                                                                    |
|                | 5.  | Suchen Sie nach häufigen Fehlern beim Präparieren von Objektträgern. Siehe "Objektträger" auf Seite 12.                                                                                                    |
| Bildqualitäts- | 1.  | Überprüfen Sie den gescannten Objektträger in Ihrer Bildbetrachtungssoftware.                                                                                                    |
| kontrolle      | 2.  | Suchen Sie nach häufigen Problemen beim Präparieren von Objektträgern. Siehe "Objektträger" auf Seite 12.                                                                                                    |
|                | 3.  | Scannen Sie den Objektträger erneut. Wenn der Scanvorgang abgeschlossen ist, entfernen Sie das Rack<br>nicht aus dem Scanner.                                                                                                    |
|                | 4.  | Überprüfen Sie den neu gescannten Objektträger in Ihrer Bildbetrachtungssoftware.                                                                                                    |
|                | 5.  | Wenn das Problem weiterhin besteht, schauen Sie sich den Objektträger in der Objektträgeransicht an und tippen Sie auf <b>Gesamten Objektträger scannen</b> . (Informationen zum Scannen des Gesamtbereichs aller in einem Rack vorhandenen Objektträger finden Sie auf Seite 22.) |
|                | 6.  | Überprüfen Sie, ob sich andere Objektträger im Fokus befinden.                                                                                                    |
|                | 7.  | Wenn alle Objektträger unscharf sind, reinigen Sie das Objektiv. (Siehe Kapitel "Wartung" im Scanner-<br>Benutzerhandbuch.)                                                                                                    |

#### Fehlermeldung Auszuführende Schritte

Bildtransferfeh- Fehlermeldung tritt bei einigen

ler – warten auf Objektträgern auf:

Wiederholung

Das System löst das Problem häufig ohne weiteres Eingreifen.

- 1. Wenn alle Objektträger im Rack gescannt wurden, entfernen Sie das Rack.
- 2. Überprüfen Sie im eSlide Manager das Bild.
- **3.** Scannen Sie bei Bedarf die im eSlide Manager fehlenden Objektträger erneut.

#### Fehlermeldung tritt bei allen Objektträgern auf:

Der Laborleiter sollte:

- Die Konnektivität vom Scanner zum DICOM-Server und vom DICOM-Server zum Bildspeicherort Ihres Standorts überprüfen.
- 2. Überprüfen, ob der Bildspeicherort Ihres Standorts voll ist.
- Wenn das Problem weiterhin besteht, wenden Sie sich an die IT-Experten Ihres Unternehmens, bevor Sie sich an den technischen Kundendienst von Leica Biosystems wenden.

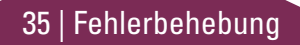

#### Fehlermeldung Auszuführende Schritte

Vorgang abgebrochen

## Fehlermeldung tritt bei einigen

**Objektträgern auf:** 

#### Suchen Sie nach Beschädigungen oder häufigen Problemen beim Präparieren von Objektträgern. (Siehe Seite 12.)

- 2. Reinigen Sie den Objektträger.
- 3. Setzen Sie den Objektträger in ein anderes Rack ein und scannen Sie ihn erneut.

#### Fehlermeldung tritt bei allen Objektträgern auf:

- 1. Entfernen Sie alle abgeschlossenen Objektträger-Racks aus dem Karussell.
- 2. Öffnen Sie die Abdeckung und legen Sie den Innenraum frei. (Siehe Seite 26.)
- 3. Wenn sich ein Objektträger auf dem Tisch befindet, entfernen Sie ihn. (Siehe Seite 28, Schritt 2.)
- 4. Schließen Sie die Scanner-Abdeckung.
- 5. Herunterfahren des Scanners (siehe Seite 24.)
- 6. Schalten Sie den Scanner mit dem An-/Ausschalter wieder an.
- 7. Lassen Sie den Scanner alle verbleibenden Racks scannen.

#### Interner Speicher voll. Bilder können nicht an DICOM-Konverter gesendet werden

Der Labor-Administrator sollte diese Schritte ausführen.

- 1. Stellen Sie sicher, dass die LAN-Kabel am Scanner-LAN-Anschluss und am SAM-Server angeschlossen sind.
- 2. Führen Sie eine Netzwerkdiagnose durch.
- 3. Stellen Sie sicher, dass der DICOM-Server läuft. Starten Sie den DICOM-Server neu, falls erforderlich.
- 4. Falls das Problem weiterhin besteht, kontaktieren Sie den technischen Kundendienst von Leica Biosystems.

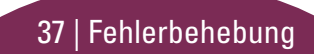

#### Objektträgertransfer-Fehler am Objektträgertisch, Rack oder Schieber

- 1. Öffnen Sie die Scanner-Abdeckung und legen Sie den Innenraum frei. Siehe Seite 26.
- 2. Machen Sie Fotos von der Blockade für den technischen Kundendienst von Leica Biosystems.
- Überprüfen Sie, ob sich ein Objektträger auf dem Tisch oder teilweise auf dem Tisch befindet.
- Entfernen Sie vorsichtig den Objektträger vom Tisch, ohne die umliegenden Komponenten zu berühren.

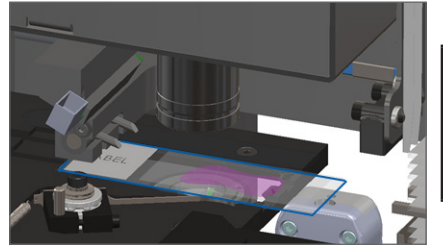

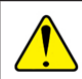

**VORSICHT:** Das Neustarten des Scanners mit einem Objektträger auf dem Tisch kann den Objektträger beschädigen.

- 5. Suchen Sie nach Hindernissen nahe dem Objektträgertisch, Rack und Schieber.
- 6. Falls möglich, entfernen Sie vorsichtig den Objektträger, der die Blockade verursacht, und fahren Sie mit Schritt 8 fort.
- **7.** Falls Sie die Blockade nicht entfernen können oder das Problem weiterhin besteht, rufen Sie den technischen Kundendienst von Leica Biosystems an.

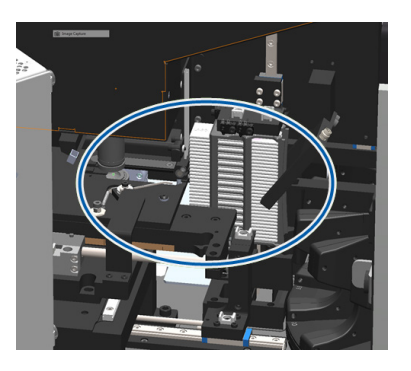

**WARNHINWEIS:** Versuchen Sie nicht, kaputte Objektträger zu entfernen. Rufen Sie den technischen Kundendienst von Leica Biosystems an.

- 8. Prüfen Sie den Objektträger auf Präparationsfehler, z. B. ein überstehendes Deckglas oder Probleme mit dem Etikett.
  - a. Falls keine Präparationsfehler vorhanden sind, legen Sie den Objektträger erneut zum Scannen in ein verfügbares Rack ein.
  - b. Falls Präparationsfehler vorhanden sind, korrigieren Sie den Objektträger, bevor Sie ihn scannen.
- 9. Falls der Schieber ausgefahren ist, ziehen Sie den Schieber wie in *"Schieber wieder auf sichere Position einstellen" auf Seite 27* beschrieben in die sichere Position zurück.
- 10. Schließen Sie die Scanner-Abdeckung. (Siehe Seite 26.)
- 11. Tippen Sie auf **Scanner neu starten**.

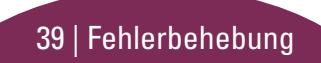

#### Objektträgertransfer-Fehler am Rack-Greifmechanismus, Hubsystem oder Karussell

- 1. Öffnen Sie die Scanner-Abdeckung und legen Sie den Innenraum frei. Siehe Seite 26.
- 2. Machen Sie Fotos von der Blockade für den technischen Kundendienst von Leica Biosystems.
- Überprüfen Sie, ob sich ein Objektträger auf dem Tisch oder teilweise auf dem Tisch befindet.
- Entfernen Sie vorsichtig den Objektträger vom Tisch, ohne die umliegenden Komponenten zu berühren.

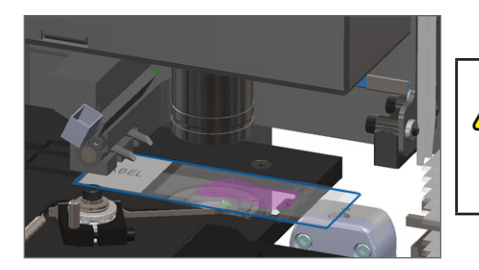

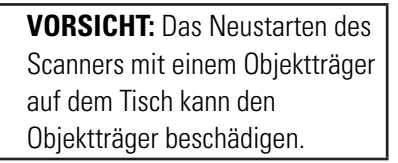

- 5. Suchen Sie nach einem Hindernis nahe dem Greifmechanismus, Hubsystem oder Karussell.
- 6. Schließen Sie die Scanner-Abdeckung. Siehe Seite 26.
- 7. Rufen Sie den technischen Kundendienst von Leica Biosystems an.

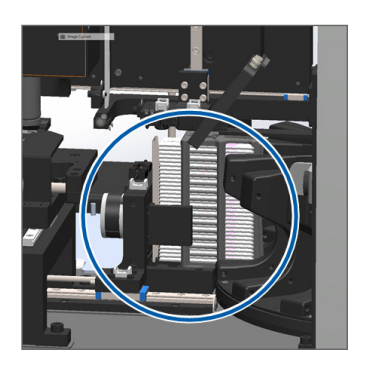

#### Scanner-Abdeckung ist geöffnet.

1. Schieben Sie die Abdeckung in die Schließposition und stellen Sie dabei sicher, dass die Abdeckung an den hinteren Sperren ausgerichtet ist und sich mit einem Klicken schließt:

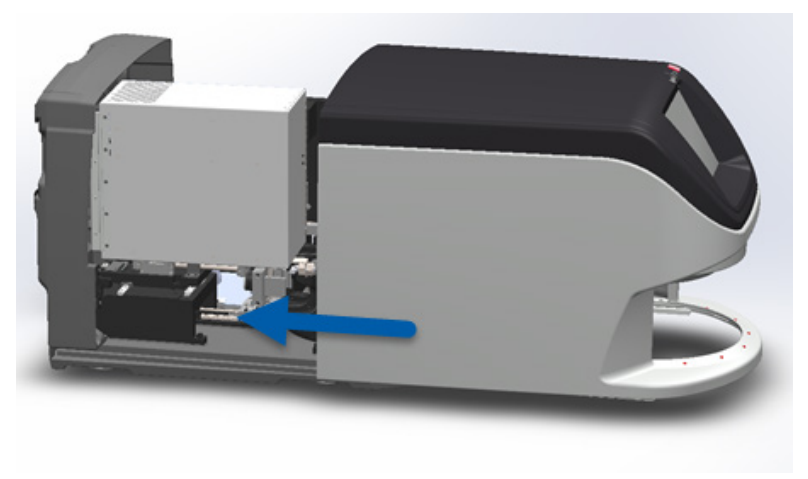

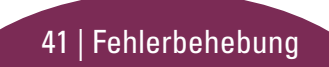

## Gebrochene Objektträger im Scanner

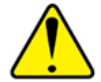

## WARNHINWEIS: Versuchen Sie nicht, kaputte Objektträger zu entfernen. Rufen Sie den technischen Kundendienst von Leica Biosystems an.

Machen Sie Fotos des Schadens. Der technische Kundendienst von Leica Biosystems kann diese Fotos anfordern, während er Ihnen Unterstützung zukommen lässt.

## Index

#### Α

Abdeckung, öffnen und schließen 26 Abdeckung schließen 26 Arbeitsablauf, Scan 8 Auto-Bildqualitätskontrolle 10

#### В

Barcode-Fehler 33 Barcodes 12 Bildqualität 10

#### D

Deckgläser 12 drehen 15 Drehung, Karussell 9

#### Е

Etiketten, Objektträger 12

#### F

Fehlerbehebung 25 Fehler bei Objektträgerhandhabung 38, 40 Fehlercodes und Lösungen 29 Fehler, Rack 17 Firmwareversion, finden 25

#### G

gebrochene Objektträger in Scanner 42 Gesamten Objektträger scannen Einzelner Objektträger 20 Gesamtes Rack 22 Gewebe nicht gefunden 33

#### К

Karussell 9 kein Barcode 33 kein Makrofokus 34 Klemmpunkt, Karussell 9 kontinuierliches Laden 10

Legende, Rack-Status 17

# Lichtvorhang, Sicherheit 9

Makrobild 20 Makrofokus-Fehler 34 Makrofokus nicht möglich 34

#### 0

Objektträger Etiketten 12 Vorbereitung 12 Objektträgeransicht 20 Objektträger einlegen 13 Objektträger in Scanner gebrochen 42 Objektträger laden 13 Objektträger scannen 13 Objektträger sitzt schräg 33 Objektträgerstatus 19 offene Abdeckung 26

#### Ρ

Präparieren, Objektträger 12 Prioritäts-Scan 16

#### R

Rack Ansicht 19 entladen 15 Fehler 17 in Karussell laden 14 Objektträger laden 13 Reihenfolge 20 Warnhinweise 21 Rack entfernen 15 Rack entladen 15

#### S

Scan-Einstellungen 10 Scan-Fehler 17 Scanner Ausschalten 24 Neustart 24 Scanner ausschalten 24 Scanner neu starten nach Fehler 28 tägliche Wartung 24 Scan-Vergrößerung 10 Schieber, Position 27 Seriennummer, finden 25 Softwareversion, finden 25 Startbildschirm 7 Statistiken 18 Status Legende 17 Objektträger 19 Rack 17 Scan 17

Statuslichter 10 Symbolverzeichnis 11

#### Т

Tasten 11 Touchscreen-Benutzeroberfläche 7

#### U

Übersicht des Scanners 6

#### V

Vergrößerung 10 VPU, öffnen und schließen 26

#### W

Warnhinweise, Rack 21 Warteschlange, Scan 20 Wartung Checklisten 23 Zeitplan 23 Z Zeitplan, Wartung 23 Aperio GT 450 DX Kurzanleitung

## 46 | Index

## Revisionsprotokoll

| Rev. | Veröffentlicht | Betroffene<br>Abschnitte | Detail                                                                                                    |
|------|----------------|--------------------------|----------------------------------------------------------------------------------------------------|
| A    | April 2022     | Alle                     | Neue Version für das Produkt Aperio GT 450 DX. Basierend auf der bestehenden <i>Aperio GT 450 DX Kurzanleitung,</i> MAN-0443, Revision B. |

## Vorsichtshinweise und Hinweise

- Berichterstattung von schwerwiegenden Ereignissen Alle schwerwiegenden Ereignisse, die im Zusammenhang mit dem Aperio GT 450 DX auftreten, müssen dem Hersteller und der zuständigen Behörde in dem Mitgliedsstaat, in dem der Anwender und/oder der Patient ansässig ist, gemeldet werden.
- Spezifikationen und Leistung Für die Gerätespezifikationen und Informationen zu Leistungsmerkmalen ziehen Sie das Dokument Aperio GT 450 DX Spezifikationen zurate.
- Installation Das Aperio GT 450 DX muss von einem geschulten Vertreter von Leica Biosystems Technische Dienstleistungen installiert werden.
- Reparatur Reparaturen müssen von einem geschulten Vertreter von Leica Biosystems Technische Dienstleistungen durchgeführt werden. Bitten Sie nach Abschluss von Reparaturarbeiten den Techniker von Leica Biosystems, eine Betriebsprüfung durchzuführen, um zu bestätigen, dass sich das Produkt in einem guten Betriebszustand befindet.
- Zubehör Für Informationen zur Verwendung des Aperio GT 450 DX mit Drittzubehör wie einem Laborinformationssystems (LIS), das nicht von Leica Biosystems zur Verfügung gestellt wird, kontaktieren Sie Ihren Vertreter von Leica Biosystems Technische Dienstleistungen.
- Qualitätskontrolle Für Informationen zu Bildqualitätsprüfungen siehe das Aperio GT 450 DX Benutzerhandbuch.
- Wartung und Fehlerbehebung Für Informationen zur Wartung und Fehlerbehebung siehe das Aperio GT 450 DX Benutzerhandbuch.

- Cybersicherheit Beachten Sie, dass Workstations anfällig für Malware, Viren, Datenkorruption und Datenschutzlücken sind. Arbeiten Sie gemeinsam mit den IT-Administratoren am Schutz Ihrer Workstations und befolgen Sie die Kennwort- und Sicherheitsrichtlinien Ihrer Einrichtung. Aperio-Empfehlungen für den Schutz Ihrer Workstations und Server finden Sie im Dokument Aperio GT450 DX IT-Manager- und Labor-Administratorhandbuch. Wenn eine mutmaßliche Schwachstelle in der Aperio GT 450 DX-Cybersicherheit oder ein Ereignis festgestellt wird, kontaktieren Sie Leica Biosystems Technische Dienstleistungen bezüglich Unterstützung.
- Schulung Dieses Handbuch ist kein Ersatz für eine ausführliche Bedienerschulung durch Leica Biosystems oder weitere eingehendere Einweisungen.
- > Sicherheit Der Sicherheitsschutz ist möglicherweise beeinträchtigt, wenn das Gerät auf nicht vom Hersteller vorgeschriebene Art benutzt wird.

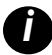

Weitere Informationen zu diesem Produkt einschließlich Informationen zur vorgesehenen Nutzung und Symbolglossar finden Sie in der Hauptgebrauchsanweisung, **Aperio GT 450 DX Benutzerhandbuch**.

LeicaBiosystems.com/Aperio

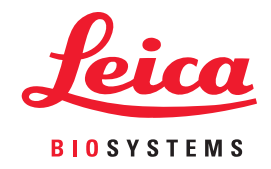

Copyright © 2022 Leica Biosystems Imaging, Inc. Alle Rechte vorbehalten. LEICA und das Leica-Logo sind eingetragene Marken der Leica Microsystems IR GmbH. Gedruckt in den USA

MAN-0477-de Revision A 04/2022